## Ivanti Secure Access Client の利用方法\_Windows 版

以下の手順を参考にして、Ivanti Secure Access Client をインストールしてください。

多要素認証の準備

VPN 接続をするためには多要素認証が必要です。Ivanti Secure Access Client をインストールする前 に多要素認証設定済みかを確認するようにして下さい。詳しくは以下のページをご覧下さい。多要素認 証の確認方法についてのリンクも掲載されています。

https://www.itc.tcu.ac.jp/mfa/

Ivanti Secure Access Client  $\sigma d > \pi + -\mu$ 

(Google Chrome で説明します。)

- 1. ブラウザのアドレス欄に以下のアドレスを入力して Enter を押します。
- Windows 64bit

https://www.itc.tcu.ac.jp/service/network/vpn/vpnclient/202403/ps-pulse-win-22.7r1.0-b28369-64bit-installer.msi

- ARM版Windows
   <u>https://www.itc.tcu.ac.jp/service/network/vpn/vpnclient/202403/ps-pulse-win-22.7r1.0-b28369-ARM64bit-installer.msi</u>
- 以下の画面が表示されたら、TCU アカウントのユーザー名とパスワードを入力して「ログイン」 を押します。

| ログイン       |                  |      |       |
|------------|------------------|------|-------|
| https://ww | /w.itc.tcu.ac.jp |      |       |
| ユーザー名      |                  |      |       |
| パスワード      |                  |      | 0     |
|            |                  | ログイン | キャンセル |

3. イントーラーがダウンロードされます。(Google Chrome の場合「ダウンロード」フォルダにダウ ンロードされます。)ダウンロード後、[Ivanti Secure Access Client\*\*\*\*\*\*.msi]のファイルを起動し

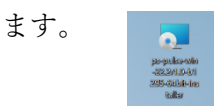

4. 「次へ」を押します。

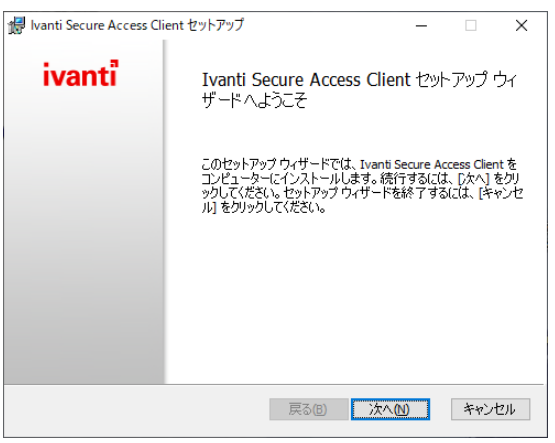

5. 「インストール」を押します。確認の画面が表示されたら「はい」を押して進めます。

| 🎲 Ivanti Secure Access Client セットアップ                                                         | -             |                     |
|----------------------------------------------------------------------------------------------|---------------|---------------------|
| Ivanti Secure Access Client のインストール準備完了                                                      |               | ivanti              |
| インストールを開始さするには [インストール] をクリックしてください。インスト<br>は変更するには (戻る) をクリックしてください。ウィザードを終了するには<br>してください。 | 、ール設<br>[キャンセ | 定を確認また<br>201 をクリック |
|                                                                                              |               | العلو لاي يلو       |
|                                                                                              |               | 11/2//              |

 インストールが進み、完了画面が表示されたら「完了」ボタンを押します。(PC によってはセキュ リティ警告の確認画面が表示されて、インストールのゲージが止まることがあります。警告の確認 画面はインストール画面に隠れていることもあるのでご注意ください。)

| 🛃 Ivanti Secure Access Cl | ient セットアップ                                                      | -                   |                  | ×         |
|---------------------------|------------------------------------------------------------------|---------------------|------------------|-----------|
| ivanti                    | Ivanti Secure Access C<br>ザードが完了しました<br>セットアップウィザードを終了するに<br>ます。 | lient セッ<br>は、「完了」ポ | ~アップ !<br>ねンをり!: | ウィ<br>ックし |
|                           |                                                                  |                     |                  |           |
|                           | 戻る個                                                              | 宅了(E)               | キャン              | セル        |

7. Ivanti Secure Access Client を起動します。タスクバー(通知領域)内に か表示されているの でダブルクリックするか、以下を参考にしてスタートメニューから起動してください。

 $(\mathcal{T})$  Windows 10

| 画面左下の 💶 を左クリックしてスタート画面を表示させたら、一覧にある  |
|--------------------------------------|
| 「Ivanti Secure Access Client」を選択します。 |
| 最近治力されたもの                            |
| Ivanti Secure Access Client          |
| A                                    |
| 🧏 Adobe Acrobat DC                   |
| c                                    |
| O Cortana                            |
| E                                    |
| X Excel                              |
| G                                    |
|                                      |

( ∕ ) Windows11

(スタート)を押して、「 「 Ivanti Secure Access Client」をクリックします。「Ivanti Secure Access Client」が見当たらない場合は、「すべてのアプリ」または「その他」をクリックして画面を遷移させてください。

|   | ピン留め済み           |                 |                      | ৰশ্ব                     | のアプリー>                |
|---|------------------|-----------------|----------------------|--------------------------|-----------------------|
|   | وک<br>Edge الا   | カレンダー           | E<br>Microsoft Store | 711-                     | 設定                    |
| 4 | 電卓 アラーム& クロック    | <u>」</u><br>Xモ帳 | <b>6</b><br>1775     | <b>ニー</b><br>エクスプローラー    | <b>レビ</b><br>映画 & テレビ |
|   | U<br>KUF         |                 |                      |                          |                       |
|   | おすすめ             |                 | _                    |                          | その他 >                 |
|   | 修理 Pulse<br>最近追加 |                 | <b>シ</b> Ivan<br>最近  | ti Secure Access (<br>追加 | lient                 |
|   | e tru            |                 |                      |                          | Ċ                     |

8. 「+」を押します。

| ivanti<br>Secure Acces                   | s Client   | _ ×    |
|------------------------------------------|------------|--------|
| ファイル(F)                                  | ) ヘルプ(H)   |        |
| 接続                                       |            |        |
|                                          | 接続 なし      |        |
| © 2010-2022 by lv<br>All rights reserved | anti, Inc. | 閉じる(C) |

9. 「名前」欄と「サーバーURL」欄に **vpn.tcu.ac.jp** と入力して「追加」を押します。

| 接続を追加                                                  | $\times$ |
|--------------------------------------------------------|----------|
| 種類(I):<br>Policy Secure (UAC) または Connect Secure (VPN) | ~        |
| 名前( <u>M</u> ):                                        |          |
| vpn.tcu.ac.jp                                          |          |
| サーバー URL(S):                                           |          |
| vpn.tcu.ac.jp                                          |          |
| 接続(C) 追加(A) キャンセル(                                     | N)       |

10. 起動時の画面に戻ります。「接続」を押します。

| ivanti<br>Secure Acces                    | s Client       | _ ×      |
|-------------------------------------------|----------------|----------|
| ファイル <mark>(</mark> F)                    | ヘルプ <b>(H)</b> |          |
| 接続                                        |                | + / x    |
| vpn.tcu.ac.jp<br>切断しました                   |                | 接続       |
|                                           |                | クリックして接続 |
|                                           |                |          |
|                                           |                |          |
|                                           |                |          |
|                                           |                |          |
|                                           |                |          |
|                                           |                |          |
| © 2010-2022 by lva<br>All rights reserved | anti, Inc.     | 閉じる(C)   |

(ア)認証に関する画面が表示されたら「設定を保持」にチェックを入れて、「接続」を押してくだ

| さい。                     |                                                       |
|-------------------------|-------------------------------------------------------|
| ivanti<br>Secure Access | Client                                                |
| 接続先: vpn.t              | cu.ac.jp                                              |
|                         | 信頼されていないサーバーへの認証を行おうとしてい<br>ます。サイトのセキュリティ証明書に問題があります: |
| <u>ill</u>              | 証明書チェーンは完了していません。                                     |
|                         | Ivanti Secure Access Client は接続を維<br>続しますか?           |
|                         | 资定を(保存(S)                                             |
|                         | 表示(V) 接続(C) キャンセル(A)                                  |
|                         |                                                       |

11. 認証情報を入力します。TCU アカウントのユーザー名を入力して「次へ」を押します。

| ivanta<br>Secure Access Client   |          |
|----------------------------------|----------|
| 接続先: vpn.tcu.ac.jp               |          |
| 東京都市大学                           |          |
| サインイン                            |          |
| @tcu.ac.jp                       |          |
| アカウントにアクセスできない場合                 |          |
|                                  | 次^       |
| <ul> <li>し、サインインオブション</li> </ul> |          |
| 利用規約 プライバシーと Cookie ····         |          |
|                                  | キャンセル(A) |

12. 続いて、TCU アカウントのパスワードを入力して「サインイン」を押します。

| Secure Access Client  |           |
|-----------------------|-----------|
| 妾続先: vpn.tcu.ac.jp    |           |
| 東京都市大学                |           |
| ← @tcu.ac.jp          |           |
| パスワードの入力              |           |
|                       | •         |
| パスワードを忘れた場合           |           |
|                       | サインイン     |
|                       |           |
|                       |           |
| 利用規約 プライバシーと Cookie ・ |           |
|                       | (キャンセル(A) |

この後、場合によっては多要素認証の操作が必要になります。予め多要素認証の設定を済ませておく とともに、認証を求められたら、項番 13 以降を参考にして操作をして下さい。 13. 場合によってはここで多要素認証が求められます。認証のやり方は情報基盤センターのホームページを参考にして下さい。

MicrosoftAuthenticator

https://www.itc.tcu.ac.jp/mfa/authenticator/mfa-use/

電話応答認証

https://www.itc.tcu.ac.jp/mfa/tel/

<u>SMS</u> による認証

https://www.itc.tcu.ac.jp/mfa/sms/

以下は参考として SMS による認証手順を記します。

(ア)「+XX XXXXXXXXXX\*\*に SMS を送信」をクリックします。

| ivanta<br>Secure Access Client                       |
|------------------------------------------------------|
| 接続先: vpn.tcu.ac.jp                                   |
| 東京都市大学<br>Toxyo city UNIVERSITY                      |
| @tcu.ac.jp                                           |
| ID を確認する                                             |
| 「, +XX XXXXXXXXXX に SMS を送信                          |
|                                                      |
| 詳細情報                                                 |
| お客様の確認方法は最新ですか? https://aka.ms/mfasetup でご確認<br>ください |
| キャンセル                                                |

(イ)お手持ちのスマートフォン(携帯電話)に SMS が届きます。そこに記載されている数値を入

力して「検証」をクリックします。

| Vanti<br>Secure Access Client                         |
|-------------------------------------------------------|
| 接続先: vpn.tcu.ac.jp                                    |
| 東京都市大学<br>TOKYO CITY UNIVERSITY                       |
| @tcu.ac.jp                                            |
| コードの入力                                                |
| 電話 +XX XXXXXXXXX96 に SMS を送信しました。コードを入力してサインインしてください。 |
| 100.02                                                |
| 問題がありますか?別の方法でサインインする                                 |
| 詳細情報                                                  |
| 検証                                                    |
|                                                       |

14. 「いいえ」または「はい」をクリックします。(どちらを選んでも vpn 操作に影響は生じません。)

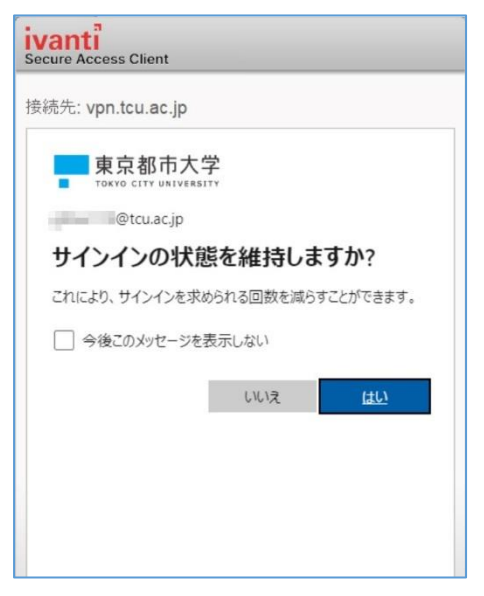

15. 接続が完了すると下図のようになり、学内サービスを利用できるようになります。Ivanti Secure Access Client は閉じて構いませんが、**VPN 利用を終えたら Ivanti Secure Access Client を開いて、** 

| 「切断」をするようにしてください。                                  |                                      |
|----------------------------------------------------|--------------------------------------|
| <b>ivanti</b><br>Secure Access Client              |                                      |
| ファイル(F) ヘルプ(H)                                     |                                      |
| 接続 + / ×                                           |                                      |
| ▶ vpn.tcu.ac.jp<br>接続しました                          |                                      |
|                                                    |                                      |
|                                                    |                                      |
|                                                    | Level Come Access Olivert の校妹赴汨ルクマ   |
|                                                    | Ivanti Secure Access Client の接続状況はタス |
|                                                    | クバー(通知領域)内で確認できます。                   |
|                                                    | 🚰 : 接続中                              |
|                                                    |                                      |
| © 2010-2022 by Ivanti, Inc.<br>All rights reserved |                                      |
| i.                                                 |                                      |